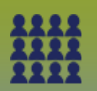

# I. <u>Manage Clients - Added/Created Incorrectly from an Upload</u>

### The Upload Results section displays

| Upload Results       |           |                           |
|----------------------|-----------|---------------------------|
| Copy of ClientUpload | Template_ | R4.4.4 OV Jewitt Gr 6.txt |
| Clients Added        | 2         | Added to Cohort 2         |
| Clients Updated      | 0         |                           |
| Uploaded             | 2         |                           |
| Rejected             | 0         |                           |
| Total Processed      | 2         |                           |

Duplicate client records are occasionally created via the "**Upload Clients**" function when the school/community list has an incorrect PHIN number listed and that PHIN number is not assigned to anyone in the Client Registry. When this occurs, a new client record with the same name and birthdate is created in PHIMS resulting in two different records for the same person with two different PHIN numbers

Step 1: Review list of clients that were inadvertently created through the client upload

#### LHN > Reports & Analysis > **Reports**

Or

Panorama landing page – Reporting tile

LHN > Client > *MB1703 Clients Created* report

• MB1703 Clients Created - QRC

Step 2: Search and Update the client record in PHIMS

- Search using the *PHIN number* of the client that was created incorrectly
- In the Search Results section, click the checkbox beside the client and click Update
- Click the check box beside *Inactive*
- Message displays: 'Are you sure you want to change the client status?'
- Click OK
- Select *Registered in Error* from the drop-down menu as the Reason(s) for being Inactive
- Click *Save*

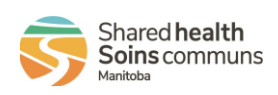

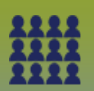

Step 3: Remove incorrectly added/created client from Mass Imms Worksheet (if already added

before client was inactivated)

Search for the Mass Imms Event, MIE Search - QRC

• Select *Update* 

The Update Mass Imms Event page displays. Scroll to the Client List section

- Select the check box beside the client that was inactivated/incorrectly created
- Click *Remove*
- Message displays: 'The selected clients will be removed from the client list. Continue with the removal?'
- Click *Confirm*
- Add the correct client to the Mass Imms Event worksheet using the following search criteria: First Name, Last Name and DOB. MIE Add-Remove an Individual - QRC
- Click Save

**Step 3: Update the original Source excel spreadsheet** correcting the Health Card Number (PHIN) to avoid recreating duplicate client records (save again as a **Text (tab delimited)/.txt** file for uploading)

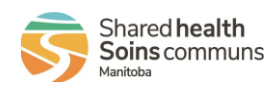

2

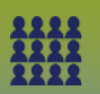

### II. Manage Clients - Rejected from an Upload

### The **Upload Results** section displays

In this scenario:

- $\circ$  11 clients were processed
- 9 clients were updated
- 1 client was rejected

| Upload Results       |            |                      | ☆ Hide Upload                                                              |
|----------------------|------------|----------------------|----------------------------------------------------------------------------|
| Bertrun E Gavin Uplo | ad Templat | e.bxt                | Errors found in 1 record(s). Download Reject file to correct and re-upload |
| Clients Added        | 1          |                      |                                                                            |
| Clients Updated      | 9          |                      |                                                                            |
| Uploaded             | 10         | Download Reject File |                                                                            |
| Rejected             | 1          | 4                    |                                                                            |
| Total Processed      | 11         |                      |                                                                            |
|                      |            |                      |                                                                            |

**Step 1:** Click **Download Reject File** (This process might take a few seconds, window appears, **DO NOT** click Close).

| ا 🏞 | https://phims-dev1.sharedhealthmb.ca/ClientIndicesWeb/pages/client/clientDow — 🛛          | $\times$ |
|-----|-------------------------------------------------------------------------------------------|----------|
|     | $phims-dev1. shared healthmb.ca/{\it ClientIndicesWeb/pages/client/clientDownload.faces}$ | Q        |
|     | Download process will start soon then it will ask you                                     | to       |
|     | save the file.                                                                            |          |
| C   | Once you save the file in your system, click close button                                 | to       |
|     | close the window.                                                                         |          |
|     |                                                                                           |          |
|     | Close                                                                                     |          |
|     |                                                                                           |          |
|     |                                                                                           |          |
|     |                                                                                           |          |

Another Downloads window displays. Click **OPEN** 

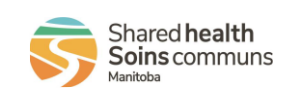

| 22    |                 | Manage Clients - Ad                                                         | Mass I<br>Ided and Reje       | Immunization Even<br>cted Clients from an Uploa |
|-------|-----------------|-----------------------------------------------------------------------------|-------------------------------|-------------------------------------------------|
|       |                 |                                                                             |                               |                                                 |
| Sht   | https://phims-d | v2.sharedhealthmb.ca/ClientIndicesWeb/pages/client/cli ♀<br>Downloads       | nt/clientDow A                |                                                 |
| E<br> | De<br>Once ye   | What do you want to do with Copy of ClientUpl<br>Open Save as ✓<br>See more | ve the file.<br>e the window. |                                                 |

Another message displays, click YES to open the Excel file to review the client(s) that have been rejected

#### Step 2: Scroll to the end of the excel file, column DM to view the Error Description

| DM                                                                                |
|-----------------------------------------------------------------------------------|
| Error Description                                                                 |
| First name is incorrect. Health Card Number duplication, First name is mandatory, |
|                                                                                   |

Reasons why a client might be rejected:

- Name is incorrectly spelled
- Inactive Clients (when uploading Cohort created uploads)
- Duplicate Health Card Number (PHIN)
- Forgot to enter some mandatory information on the Source excel spreadsheet
- Different last or first name from the Source excel spreadsheet (Source = the file you received from the School)
- Date of Birth is not formatted correctly (should be in yyyy-mm-dd format)

**Close** the spreadsheet

# Step 3: Search for client in PHIMS

Search for the correct client in PHIMS, ensure this is the correct client and correct demographic details.

**DO NOT** update Last Name, First Name, Gender, DOB or Health Card Number (PHIN) in PHIMS.

MASS.001.MC

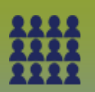

### Step 4: Update client's information

- Update Client's information on the **Source** excel spreadsheet
- Repeat for all rejected clients
- Prepare the School/Community Client List to Upload *Prepare List Upload* ' (Guide)
- Save excel spreadsheet as a Text (tab delimited)/.txt file
- Re-Upload School/Community Client List

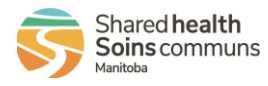

5